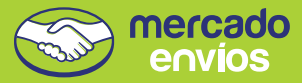

# Como usar o app do Mercado Envios Flex

# Este é o seu app para entregar os pacotes do Mercado Envios Flex.

Você poderá usá-lo somente se trabalhar com vendedores do Mercado Livre que têm o serviço habilitado.

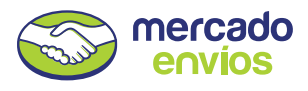

#### Como funciona?

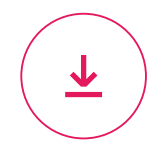

Baixe o app

Acesse a Google Play e baixe-o grátis.

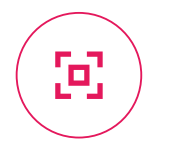

#### Escaneie os códigos QR

O vendedor entrega os pacotes para que você os entregue. Escaneie o código QR de cada etiqueta.

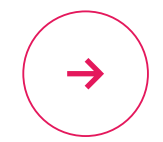

#### Entregue os pacotes

Informe que você está a caminho e confirme a entrega no endereço. Você pode ligar ou enviar mensagem para o comprador.

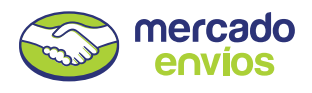

#### Entrando pela primeira vez

Para começar a usar o app do Mercado Envios Flex, por favor, informe os seus dados.

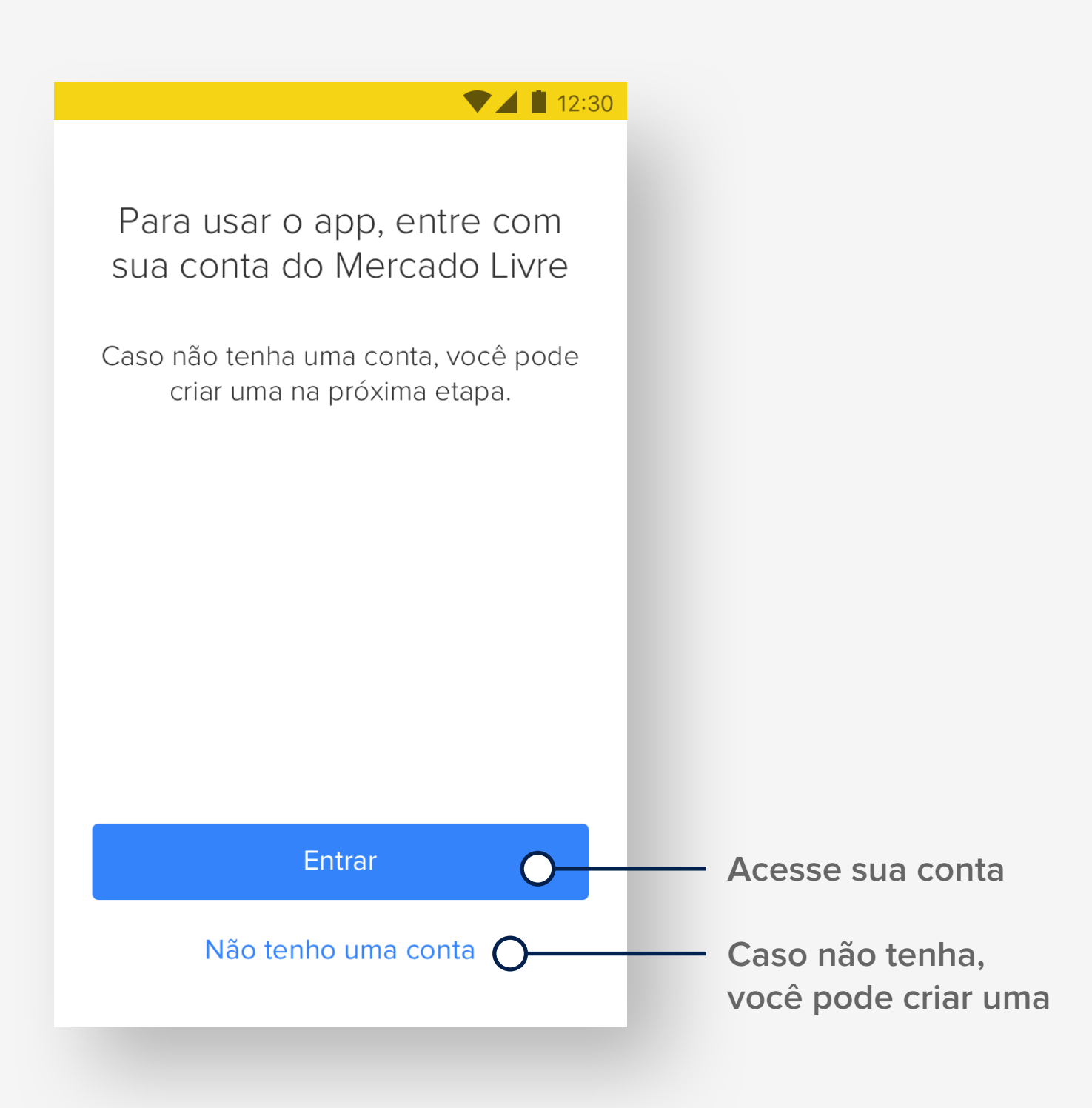

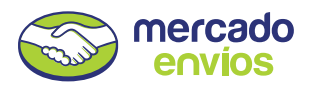

#### Escanear pacotes

Aproxime o seu celular da etiqueta do pacote e foque no código QR com a câmera. Escaneie todos os pacotes e toque em **Começar a entregar**.

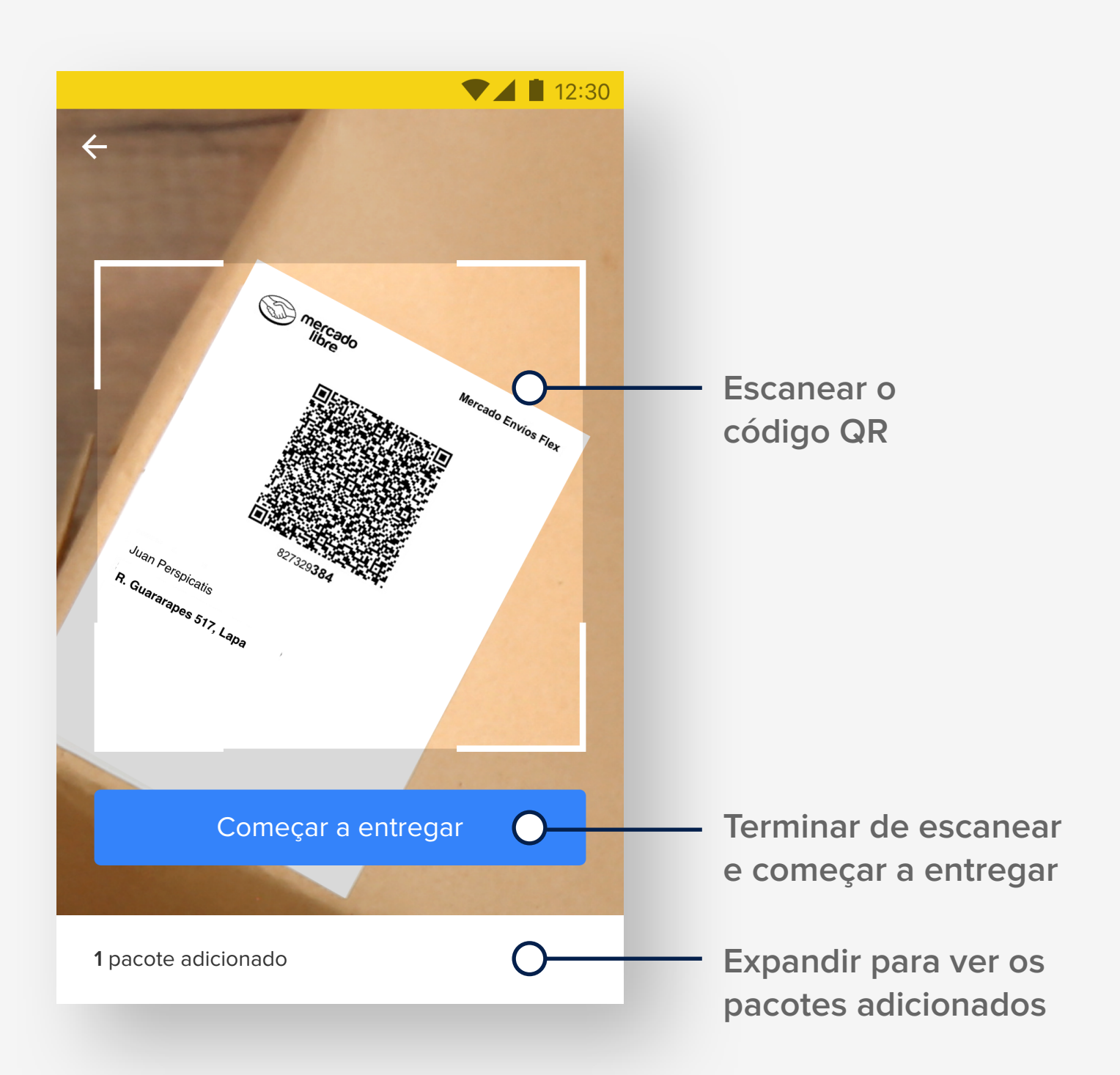

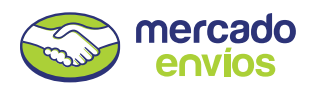

### Ver pacotes adicionados

Abra a lista e confira os pacotes à medida que forem escaneados. Se precisar, você também pode excluir pacotes da lista.

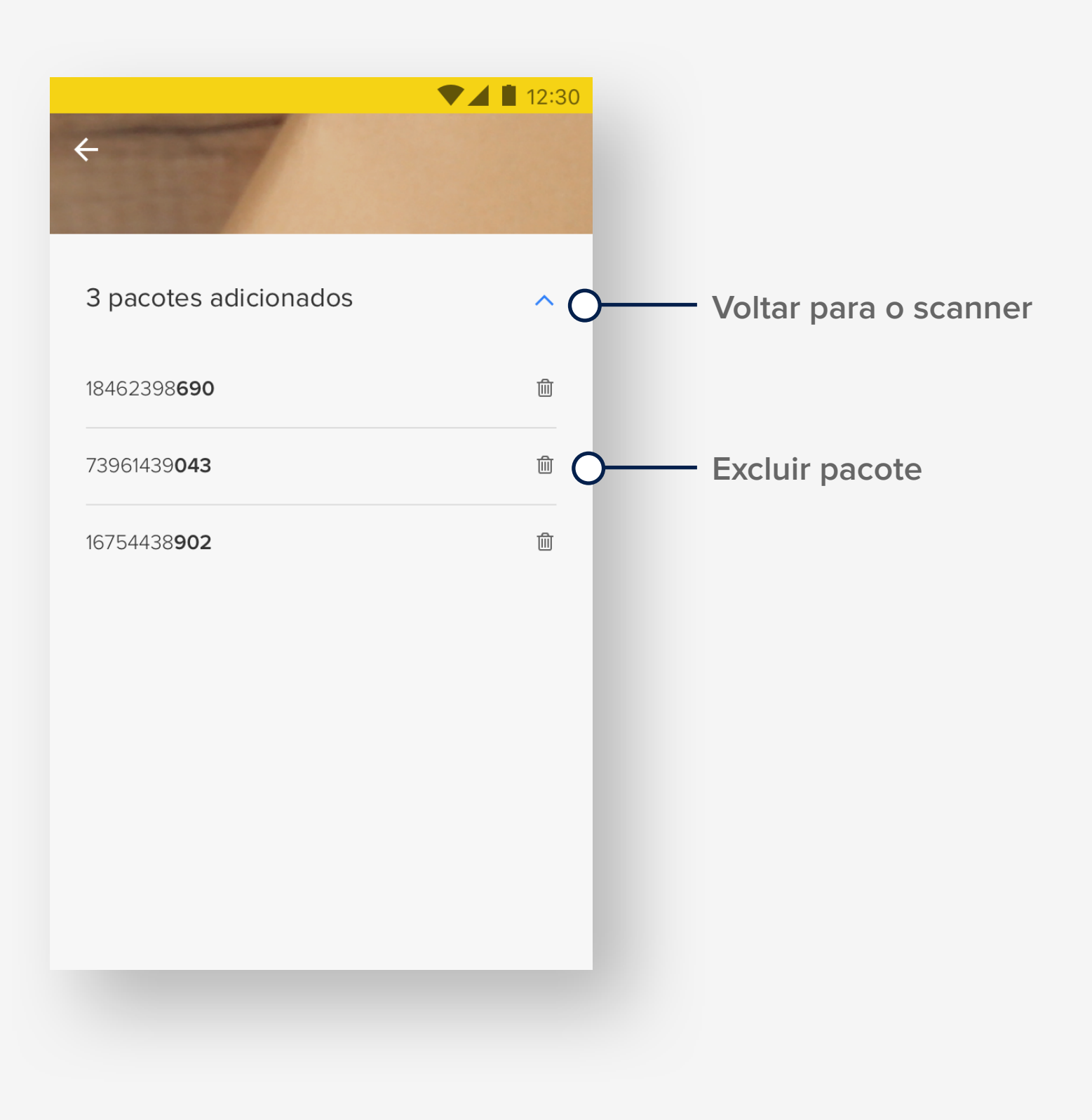

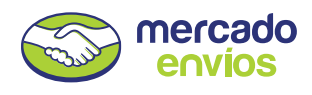

#### Lista de pacotes para entregar

Mostra todos os endereços onde você deve entregar os pacotes. Criamos uma sugestão de rota, mas você pode entregá-los na ordem que preferir.

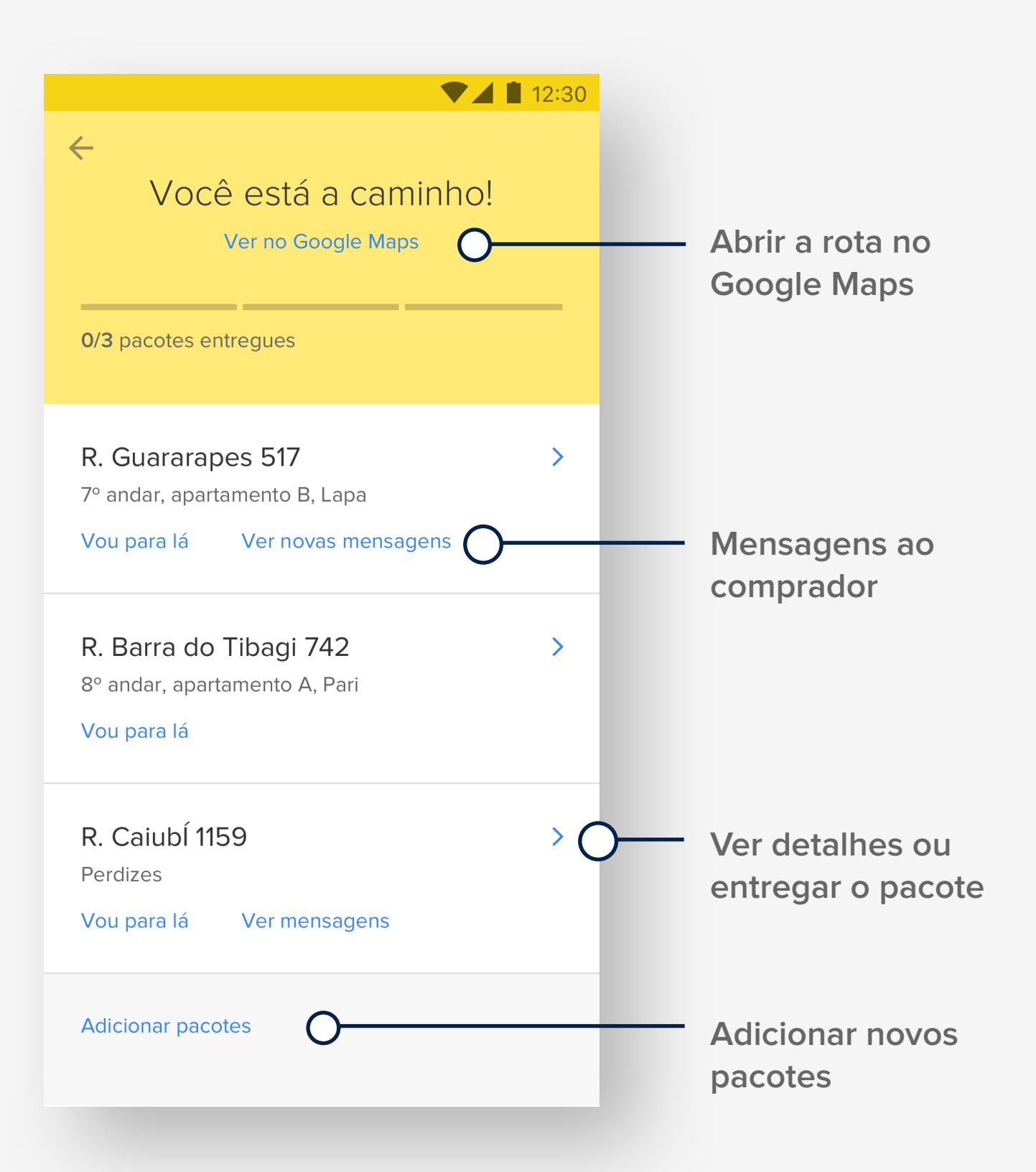

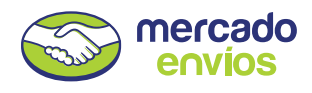

### Avisar que você está a caminho

Antes de seguir para o endereço, toque em **Vou para lá**. Enviaremos uma notificação para o comprador, desta forma ele estará pronto para a entrega e você não perderá tempo.

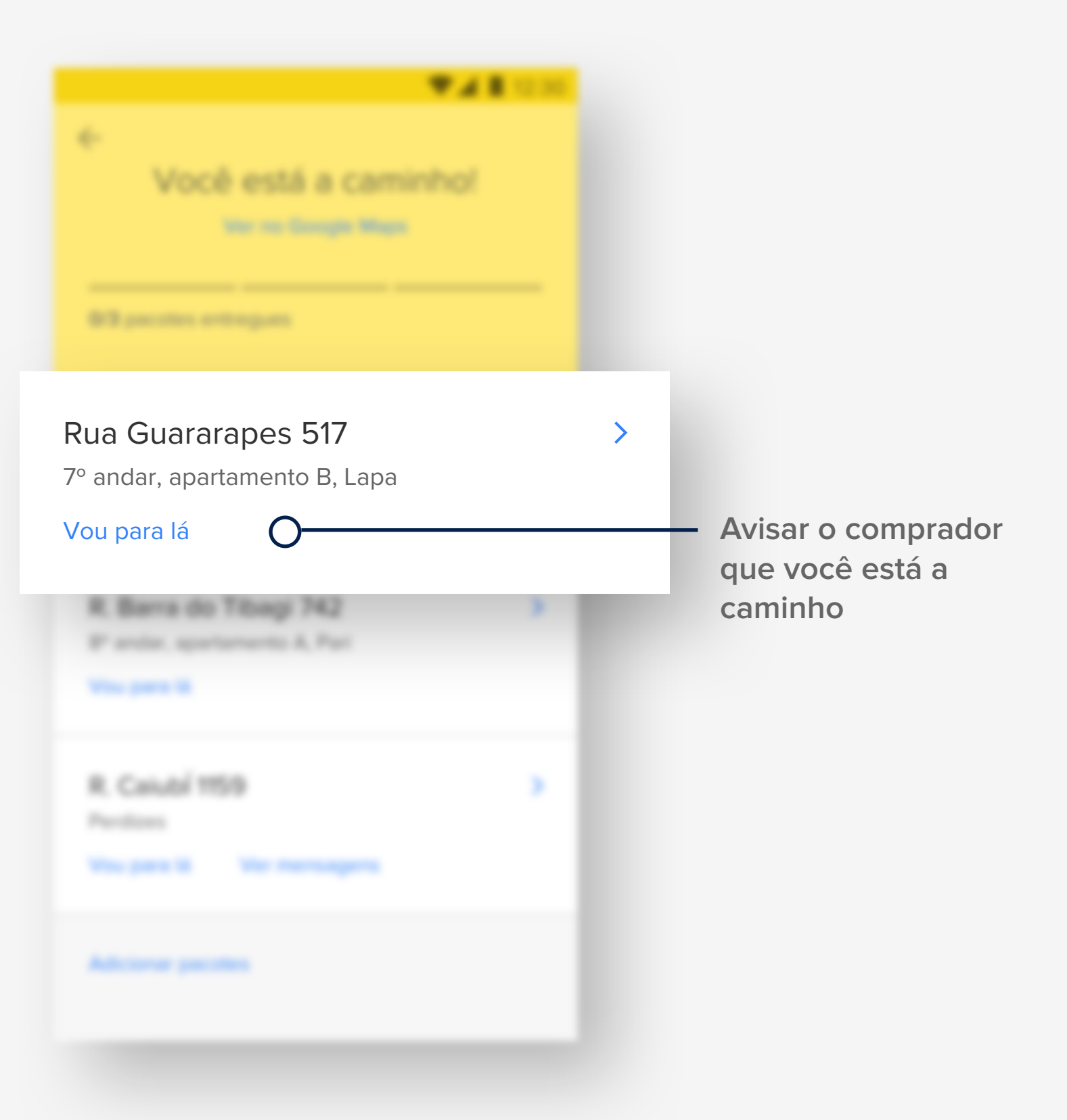

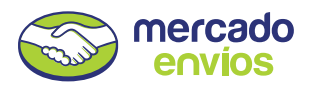

## Detalhe do envio

Aqui estão todas as informações do envio. Você pode falar com o comprador, entregar o pacote ou informar algum problema.

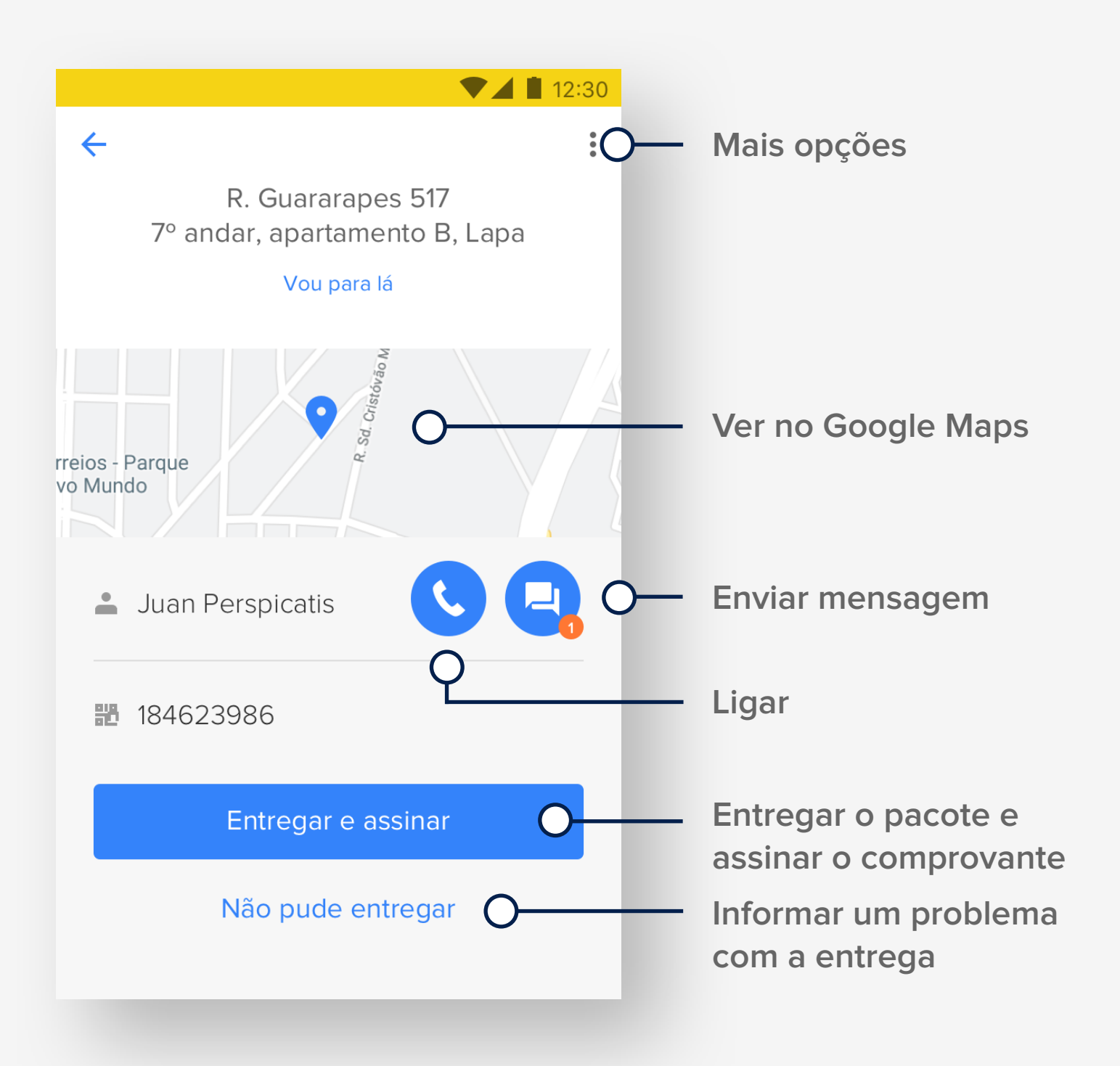

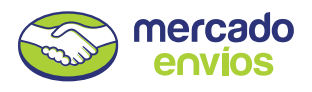

#### Entregar e assinar

Entregue o pacote ao comprador e peça que ele assine o comprovante no app. Se não for o destinatário, toque em **Outra pessoa recebe** e preencha os dados.

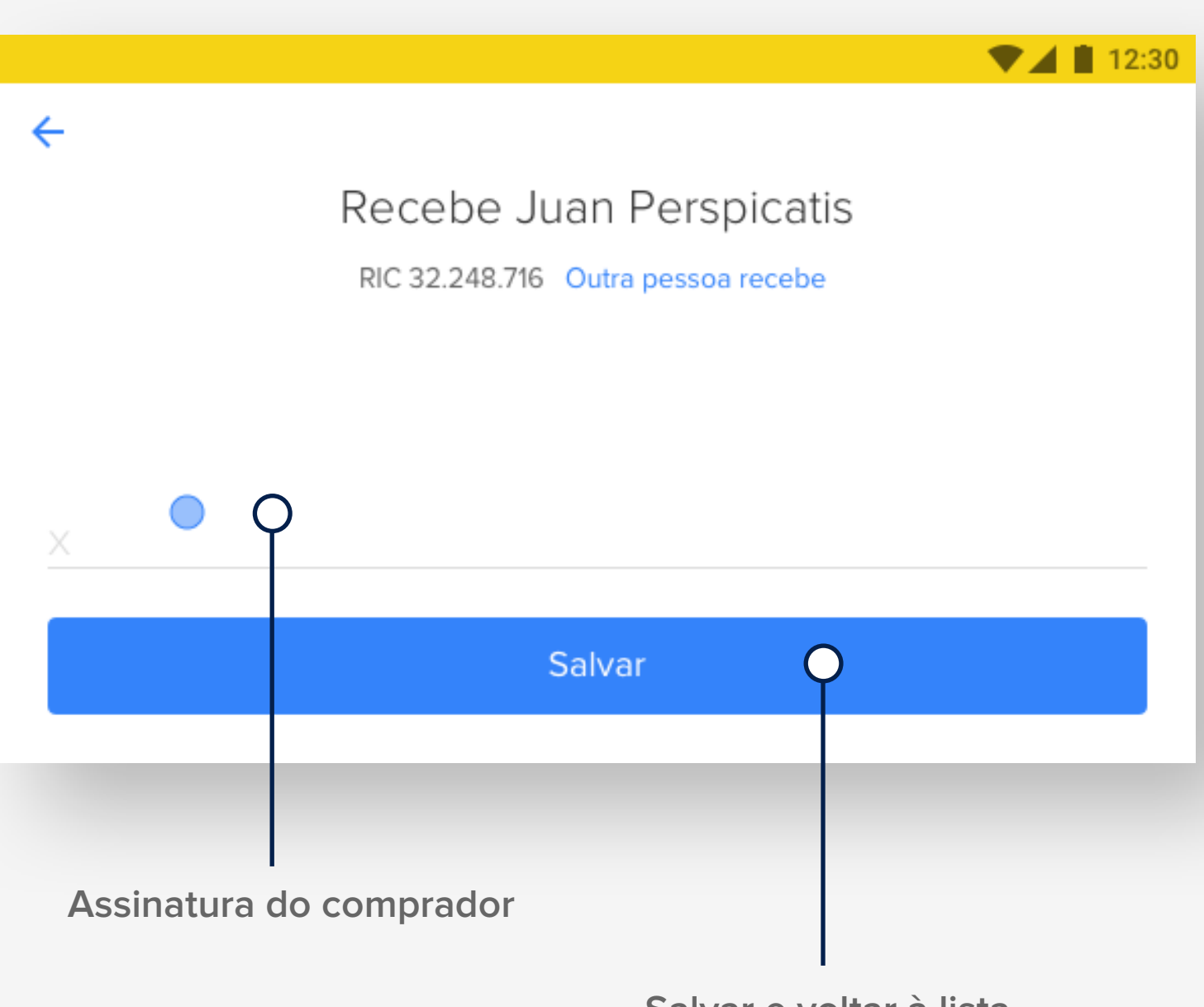

Salvar e voltar à lista

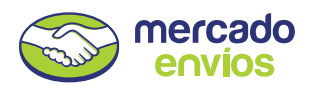

#### Ver o seu progresso na lista

À medida que você entregar os pacotes, verá que o status é atualizado.

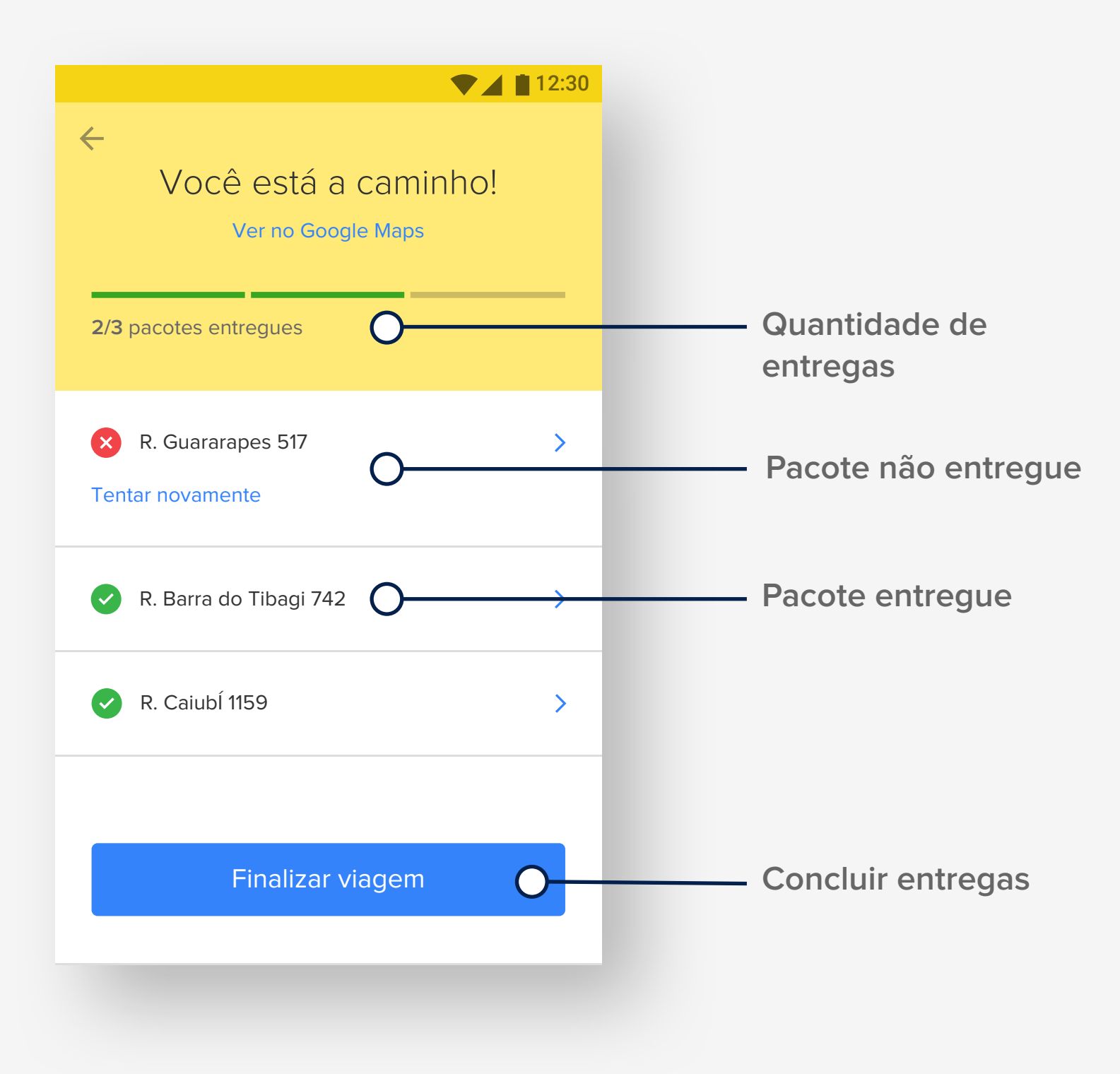

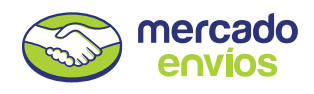

#### Problemas com uma entrega

Toque em **Não pude entregar** nos detalhes da remessa para informar um imprevisto. Você poderá combinar com o comprador e tentar entregar novamente no mesmo dia.

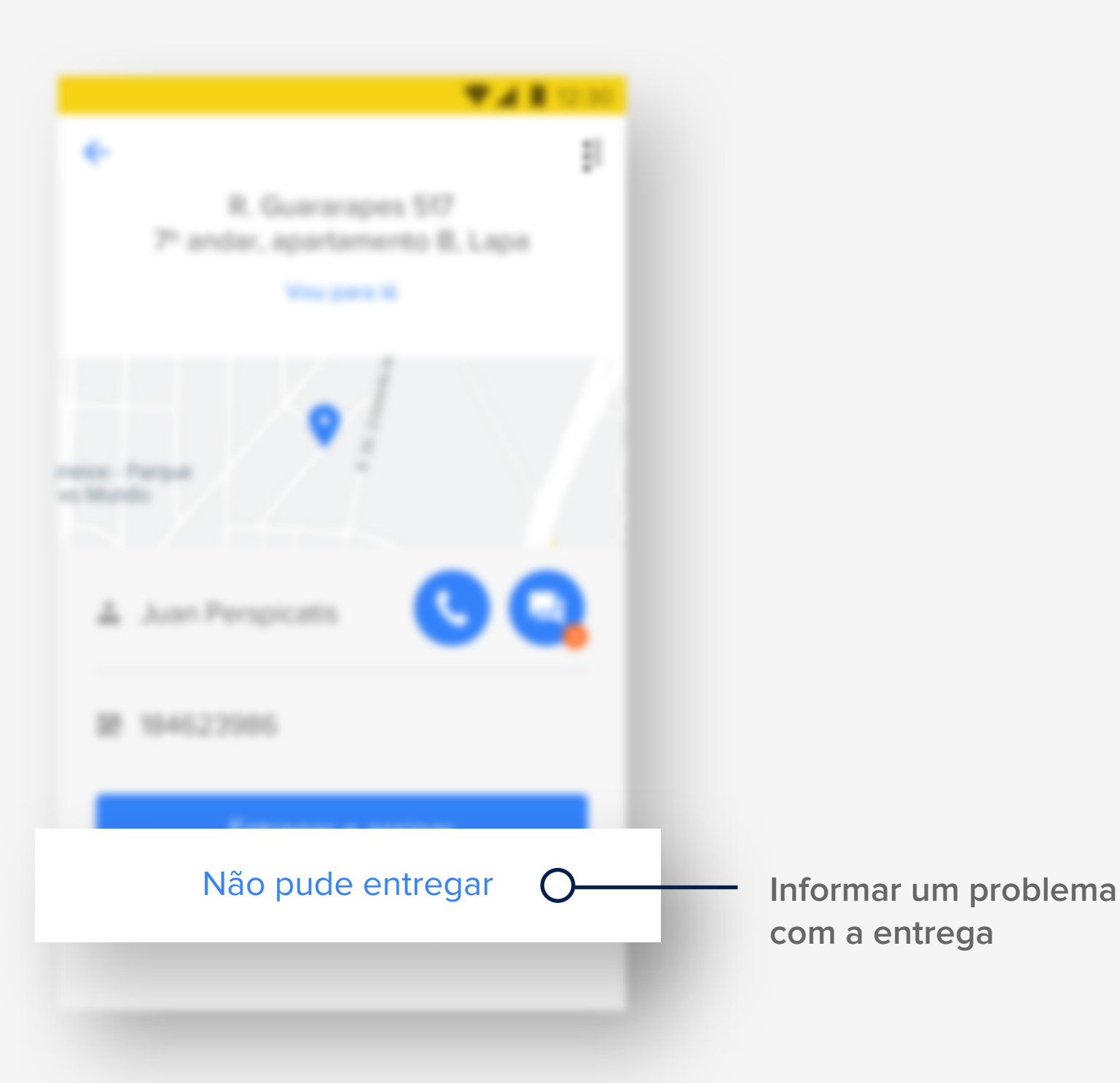